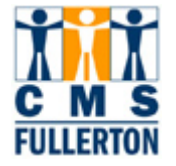

## My Personal Information – Home Address

| Step 1:<br>On the New Titan Online page,<br>click <u>Home Address</u> .                                                           | Cour with Colling Courses of the Course of the Course |
|----------------------------------------------------------------------------------------------------|----------------------------------------------------------------------------------------------------|
| Step 2:<br>If your address is not correct,<br>click                                                                               | Home Address         Vickie Becks         Addresses         Addresses         Addresses         As Of Country Address         Impe         Status       As Of Country Address         Home       Current       02/26/2007       USA       800 N. State College Boulevard Edit                                                                                                    |
| Changing Your Home Address<br>Step 1:<br>Edit the information.<br>Step 2:<br>Enter Change Effective Date<br>Step 3:<br>Click Save | Edit Home Address   Country:   United States   Address 1:   555 Liberace Drive   Address 2:   Address 3:   City:   Beverly Hills   State:   CA   California   Postal:   90210   Country: Date Change Will Take Effect: On this date:   03/15/2007   Save   Cancel                                                                                                    |
| You will receive "The Save was<br>successful" message. Click<br><mark>OK</mark>                                                   | Home and Mailing Address<br>Save Confirmation<br>The Save was successful.                                                                                                    |

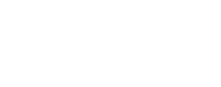

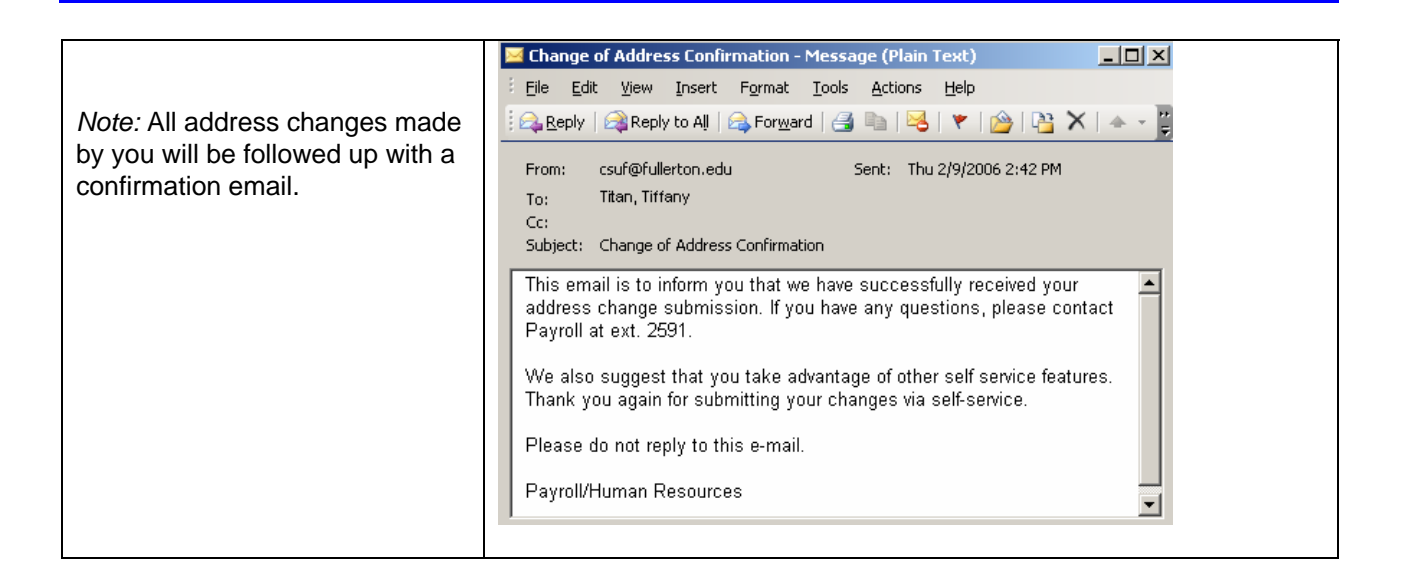

FULLERTON